# **PYLOT Open Call - Submission Instructions**

### Step 1

• Create/sign-in to your (free) creative**hub** account: <u>https://hub.theprintspace.co.uk/UserAccount/Login</u>

#### Step 2

- Upload the work you wish to submit to the PYLOT Open Call.
- To do this, click the '**upload**' button on the top menu, choose your files and upload.

| creative <b>hub</b>                                                                                                    | upload | images | sell art prints | printswap | sharing | account | help | the <b>print</b> space <b>v</b> |
|----------------------------------------------------------------------------------------------------|--------|--------|-----------------|-----------|---------|---------|------|---------------------------------|
| upload                                                                                                    |        |        |                 |           |         |         |      |                                 |
| To upload images, press the choose files button below and choose your .jpg, .tiff or .png images.<br>Note: Maximum upload size is 2GB (2048MB). |        |        |                 |           |         |         |      |                                 |
| add tags for the images choose files                                                                                                    | l      |        |                 |           |         |         |      |                                 |

### Step 3

- Navigate to '**Images**' in the top menu.
- Share your image(s) with PYLOT.
  - To do this, select all the images you wish to submit by clicking them (the image will turn dark grey when selected)
  - Click '**share**' located on the bottom page menu.

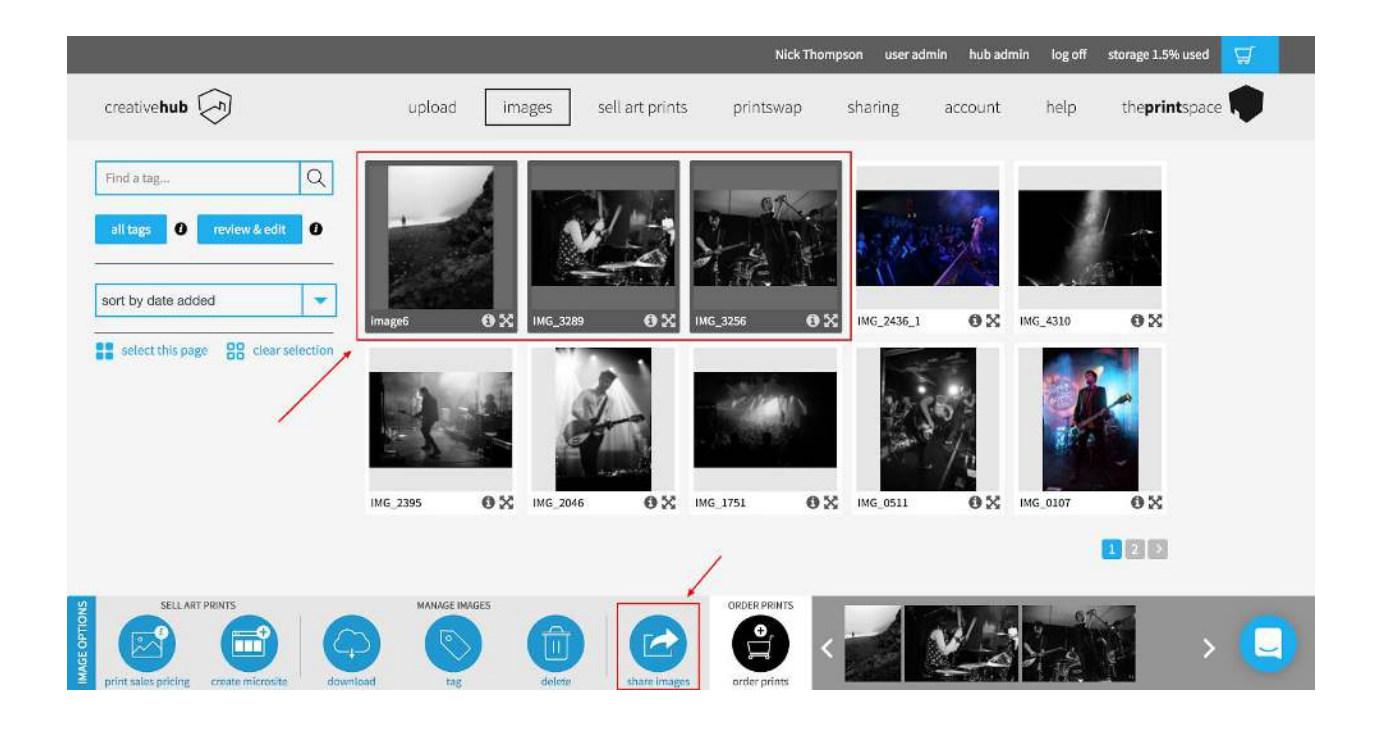

Select the PYLOT Open Call from the suggested shares.

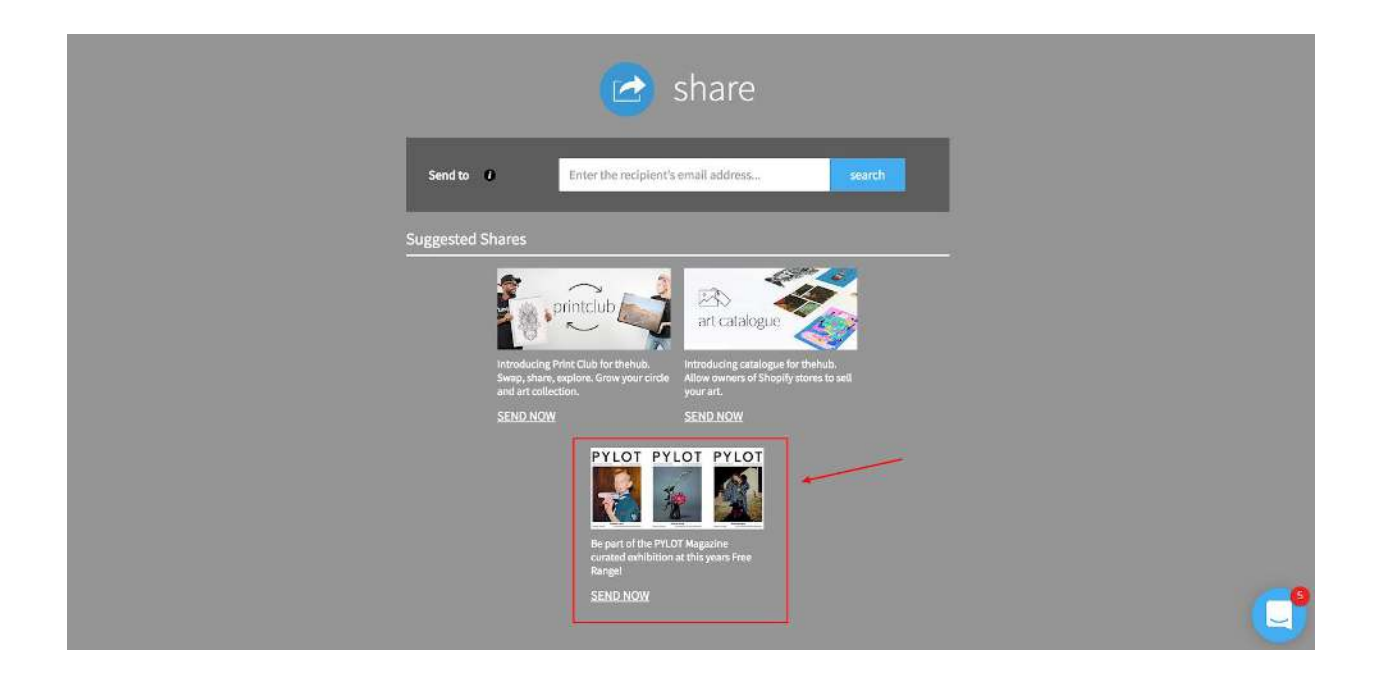

- 1. Enter your project name in the '**Project Name**' box. In the '**message**' box put a short description of the project.
- 2. Tick the '**Download Permission**' tick box. (*This is for the judging process and printing of the final exhibition if you are selected*)
- 3. Click '**share now**'

## That's it, you're done!